# Buy and top-up print credit online

You can now purchase print credit online using your credit / debit card.

1: Navigate to https://printcredit.gre.ac.uk

- Enter your university username and password
- You must tick that you Accept the terms and conditions
- Click Login

| Online | print | credit | top-up | service |
|--------|-------|--------|--------|---------|
|--------|-------|--------|--------|---------|

| User Name: |                                                                  |  |
|------------|------------------------------------------------------------------|--|
| rassmuru.  | Keep me logged in on this device Accept the terms and conditions |  |
|            | Login                                                            |  |
|            | Terms and Conditions                                             |  |
|            |                                                                  |  |

Before you accept the university's Terms and Conditions you are strongly advised to read them. Note: refunds will not be given for unused print credit.

### 2: Select Budget Recharge

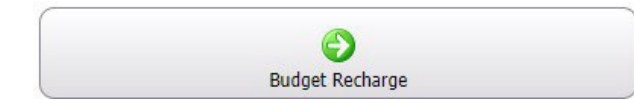

#### 3: Enter the amount you wish to top-up your account by, then select Next

| Budget Recharge          |                                                                                             |                                                                                                    |                                                                            |
|--------------------------|---------------------------------------------------------------------------------------------|----------------------------------------------------------------------------------------------------|----------------------------------------------------------------------------|
| Set Cash Amount:         | CBP *                                                                                       |                                                                                                    |                                                                            |
|                          | The minimum possible cash                                                                   | amount is 1 GBP.                                                                                              |                                                                            |
| Online Payment Previder: | WPM                                                                                         |                                                                                                    |                                                                            |
|                          | * These mandatory fields must be filied in.                                                 |                                                                                                    |                                                                            |
|                          | Please set the cash amount<br>Note that is the next step th<br>payment, you will be redired | and choose 'Next' to go on with the<br>e payment pages of the online pay<br>ted back to the Internet Gateway. | i budget recharge.<br>ment provider will be displayed. After finishing the |
|                          |                                                                                             | 0                                                                                                    | 0                                                                          |

4: You will see a message informing you that are being re-directed to the payment gateway

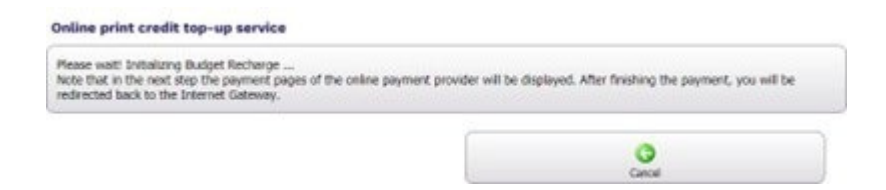

# Buy and top-up print credit online

5: You will be presented with a Payment Summary page, click Continue to move to the payment details

| Payment Summary               |            |
|-------------------------------|------------|
| Payment Item Summary          |            |
| Description of item(s) to pay | Total Cost |
| Printing Credits              | £1.00      |
| Total to Pay Now              | £1.00      |
|                               | Continue » |
| Secured by Otherwee           |            |

6: On the Enter Payment Details page, enter your credit or debit card details as instructed.

| nter Credit / Debit Ca | rd Details |                      |
|------------------------|------------|----------------------|
| Card Type              | *          | VISA O Visa          |
|                        |            | VISA O Visa Debit    |
|                        |            | Maximum O MasterCard |
|                        |            | VISA O Visa Electron |

Billing Address

- 7: Enter your Billing Address manually or use the Address finder functionality
- 8: Select Find Address. The page will refresh

### Find Address »

Please ensure the Country field has been filled in correctly

**Important:** You must enter a valid email address as your payment confirmation will be sent to the address entered.

9: Select Continue. You will be presented with the Review and Confirm page

Continue »

# Buy and top-up print credit online

| eview and Confi                                                                                                    | m                                                                                                    |                         |            |
|----------------------------------------------------------------------------------------------------|----------------------------------------------------------------------------------------------------|-------------------------|------------|
| Payment item Summary                                                                                                    |                                                                                                    |                         |            |
| Description of item(s) to pay                                                                                                    |                                                                                                    |                         | Total Cost |
| Printing Credita                                                                                                    |                                                                                                    |                         | £1.00      |
|                                                                                                    |                                                                                                    | Total to Pay New        | £1.00      |
| Payment Information +                                                                                                    | Edit                                                                                                    |                         |            |
| Debit/Credit Card Details<br>Name on Card:<br>Last 4 Digits of Card Number<br>Card Type:<br>Card Expiry Date:<br>Email confirmation will be a | nt to hill <b>hagre.ac.ak</b>                                                                                                    | Billing Address Details |            |
| 3D-Secure Information                                                                                                    |                                                                                                    |                         |            |
| Verified by<br>VISA<br>MasterCard                                                                                                    | For increased security and fraud prevention, your card issuer may need additional information from you to verify that you are the payer.<br>If this is the case, there will be an extra step, where your card issuer will ask you to authenticate your identity before completing your payment. |                         |            |
| e Back                                                                                                    |                                                                                                    |                         | Cooffirm a |
|                                                                                                    | Asec                                                                                                    | ured by Ostume          |            |
|                                                                                                    | ABO                                                                                                    | UT SIL CERTIFICATES     |            |

10: Check the details are correct, and select Confirm to complete the transaction

Confirm »

You will see the Payment Successful page

| Transaction Details                                                     |                           | -          |
|-------------------------------------------------------------------------|---------------------------|------------|
| Transaction reference:<br>Transaction date/time:<br>Email confirmation: | PRT27391<br>11 Oct 2019   |            |
| Your Payment Details                                                    |                           |            |
| Billing Address Details                                                 | Debit/Credit Card Details |            |
| Payment Item Summary                                                    | b                         |            |
| Description of item(s) paid                                             |                           | Total Cost |
| Printing Credits                                                        |                           | £1.00      |
|                                                                         | Total paid today          | £1.00      |

11: Select **Continue** to your main account screen which will display your latest transaction.12: Select **Logout** when you have finished

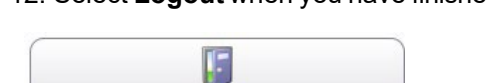

Logout

### **Payment Processing**

- You will receive a payment confirmation email to the email address entered at time of payment.
- If the payment is not successful you will need to check the card details and renter or use an alternative card.
- When purchasing print credit your quota will be credited immediately. If this does not happen contact the IT Service Desk <u>itservicedesk@greenwich.ac.uk</u>